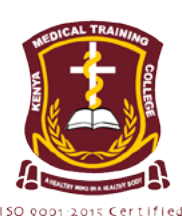

# KENYA MEDICAL TRAINING COLLEGE

Training For Better Health

# SPONSORED TRAINING OPPORTUNITIES FOR CERTIFICATE IN COMMUNTY HEALTH NURSING 2023/2024 ACADEMIC YEAR UNDER THE KMTC/UNHCR AND THE COUNTY GOVERNMENT OF TURKANA PROGRAMME

The Kenya Medical Training College (KMTC) in collaboration with the United Nations High Commission for Refugees (UNHCR) and the County Government of Turkana is offering training opportunities for a Certificate course in Community Health Nursing, commencing March 2024 in the 2023/2024 Academic Year. The training Scholarship will target the local community in Turkana County and the Refugee community in Kakuma and Kolobeyei Refugee Camps. The training will be offered at KMTC Lodwar Campus and the UNHCR will provide full tuition to the successful candidates who meet the following criteria: -

#### Mandatory entry requirements for Certificate in Community Health Nursing Course: -

| COURSE                                           | SPECIFIC MINIMUM ENTRY REQUIREMENTS.                                                                                                    | DURATION | CAMPUS      |
|--------------------------------------------------|----------------------------------------------------------------------------------------------------|----------|-------------|
| Certificate in<br>Community<br>Health<br>Nursing | <ul> <li>K.C.S.E Mean Grade C- or equivalent qualifications</li> <li>C- in English or Kiswahili</li> <li>C- in Biology</li> <li>D+ in any one of the following: Mathematics, Physics or Chemistry</li> </ul> | 2 Years  | KMTC Lodwar |

#### 2. Must be from Turkana County or the Kakuma/Kalobeyei Refugee Camps

- Have a letter of introduction from the area Chief (for local applicants) or a manager/UNHCR official in the Kakuma/ 3. Kalobeyei refugee Camps
- Must submit a brief essay (not more than 200 words) stating why they wish to take the course under the scholarship 4.

Applications should be made to the Chief Executive Officer, KMTC through the KMTC application portal, on or before 15th March, 2024.

## **Application guidelines**

Creating an account – Requirements for creating a new account (Use valid personal email address. If you do not have an email address, you can easily create one before you continue with the application process).

| 1.        | Visit the KMTC admissions page<br>admissions.kmtc.ac.ke |          | password (put a password that you<br>can easily remember)           | 11. | Once satisfied that t<br>correct, Click <b>Save</b>                 |
|-----------|---------------------------------------------------------|----------|---------------------------------------------------------------------|-----|---------------------------------------------------------------------|
| 2.        | If you have registered an account,                      | 6.       | Click on Create Account Button                                      | 12. | On the dashboard,                                                   |
|           | log in using your email and password                    | 7.       | Fill in the online application form step                            |     | 'Apply UNHCR S                                                      |
| 3.        | If you do not have an account, click                    |          | by step until it is duly filled                                     | 13. | Fill the required info                                              |
| or<br>riç | on the Register button on the top<br>right-hand corner  | 8.<br>9. | Click on the SUBMIT button                                          |     | the UNHCR form                                                      |
|           |                                                         |          | You will be provided with the duly filled form to confirm your data | 14. | Print out the duly co<br>attach relevant doct<br>signed and stamped |
| 4.        | This will take you to creating account form             |          |                                                                     |     |                                                                     |

5. Enter your name, email address and

10. Check accuracy of the information

- the information is changes
- click on the cholarship'
- ormation review
- mpleted form, uments, have it signed and stamped accordingly and send to;

The Chief Executive Officer, Kenya Medical Training College, P.O. Box 30195-00100, NAIROBI

NOTE: For applicants from Kakuma and Kolobeyei refugee camps - when filling the biodata, under NATIONALITY capture your Country of origin and under COUNTY, SUB COUNTY AND CONSTITUENCY, choose the option FOREIGN.

### **Dr. Kelly Oluoch** The Chief Executive Officer